## Parent View of Account & Rec Sports Teams

Log into your Rec 1 account and click ACCOUNT. This will take you to your account dashboard. It is here where you find history of transactions/registrations, notifications/emails, schedules, teams, etc.. If you have questions email <u>sfink@indianhill.gov</u>

## THE VILLAGE OF HILL

| Home Parks & Recreation                                     | Contact                                                                                                    |                                                                                                    |             |                             |           |                                 |  |  |
|-------------------------------------------------------------|----------------------------------------------------------------------------------------------------|----------------------------------------------------------------------------------------------------|-------------|-----------------------------|-----------|---------------------------------|--|--|
| Catalog Account f Connect                                   |                                                                                                    |                                                                                                    |             |                             | Inte      | ernal IP Policies PHelp Log Out |  |  |
| MY DASHBOARD                                                |                                                                                                    |                                                                                                    |             |                             |           |                                 |  |  |
| ACCOUNT MEMBERS                                             | Player on Team Coa                                                                                                    | ich/Manager                                                                                                    | r of Team   |                             |           | Browse/Register Now!            |  |  |
| Sarah Fink (Recreation                                      | E IHRC VOLUNTEER COACHING<br>SPORTS) STANDINGS                                                                            | Coach Portal                                                                                                    |             |                             |           |                                 |  |  |
| 6525 Drake Road Cincinnati, OH                              | # Team                                                                                                    | Jaccount Statements                                                                                                    |             |                             |           |                                 |  |  |
|                                                             | 1 👪 Fall 2023 - Mini/                                                                                                    | 0 (                                                                                                    | 0 0         | 0                           | 0.0%      | January Transaction History     |  |  |
| 6525 Drake Road Cincinnati, OH                              | 2 👪 Fall 2023 - Rec                                                                                                    | 0 (                                                                                                    | 0 0         | 0                           | 0.0%      | Manage Memberships              |  |  |
| + Add New Account Member                                    | 3 👪 2023/2024 - IHS                                                                                                    | 0 (                                                                                                    | 0 0         | 0                           | 0.0%      | b Manage Payment Accounts       |  |  |
| $\underline{\qquad}$                                        | 4 👪 Fall 2023 - Rec                                                                                                    | 0 (                                                                                                    | 0 0         | 0                           | 0.0%      | f Linked Accounts               |  |  |
|                                                             | 5 2023/2024 - Bas                                                                                                    | 0 (                                                                                                    | 0 0         | 0                           | 0.0%      | Vaiting List Status             |  |  |
|                                                             | 6 2023/2024 - Rec                                                                                                    | 0 0                                                                                                    | 0 0         | 0                           | 0.0%      | Check-In History                |  |  |
| Above you will see the list of                              |                                                                                                    |                                                                                                    |             |                             |           | Contact Preferences             |  |  |
| members in your household.                                  | NEW NOTIFICATIONS                                                                                                    |                                                                                                    |             |                             |           |                                 |  |  |
| Click the "add new account                                  | You have no new notifications                                                                                             |                                                                                                    |             |                             |           |                                 |  |  |
| nember" to add anyone living                                | View Inbox                                                                                                    |                                                                                                    |             |                             |           |                                 |  |  |
| In your nouse (i.e., spouse,                                |                                                                                                    |                                                                                                    |             |                             |           |                                 |  |  |
|                                                             | <ul> <li>MY UPCOMING EVENTS</li> <li>Aug 23rd 12:00 - 12:00am - Sarah</li> <li>IHRC Volunteer Coaching 2023 He</li> </ul> | All the teams associated                                                                                                    |             |                             |           |                                 |  |  |
| to the name to edit                                         | Aug 23rd 12:00 - 12:00am - TEST (                                                                                         | CHILD - (Acti                                                                                                    | ivity) TEST | with your child/children or |           |                                 |  |  |
| contact information for each                                | Aug 23rd 12:00 - 12:00am - Sarah<br>2023 Fall - Rec Field Hockey Girls                                                    | Aug 23rd 12:00 - 12:00am - Sarah Fink (Recreation Program Manager) - (Activity)<br>2023 Fall - Rec Field Hockey Girls - Rec Field Hockey<br>Aug 23rd 07:00 - 08:30pm - Sarah Fink (Recreation Program Manager) - (Activity) |             |                             |           |                                 |  |  |
| person on your household.                                   | Aug 23rd 07:00 - 08:30pm - Sarah<br>2023 Fall - Rec Field Hockey Girls                                                    |                                                                                                    |             |                             |           |                                 |  |  |
| You will want to make sure<br>your notifications are turned | Aug 24th 12:00 - 12:00am - Sarah<br>IHRC Volunteer Coaching 2023 He                                                       | their team page.                                                                                                    |             |                             |           |                                 |  |  |
| on under each child as this will follow their registration. | > View Full Calendar                                                                                                    |                                                                                                    |             |                             |           |                                 |  |  |
|                                                             | MY RECENT REGISTRATIONS                                                                                                   |                                                                                                    |             |                             |           |                                 |  |  |
|                                                             | 08/22/2023 07:46 AM<br>TEST CHILD for TEST SPORT TEST                                                                     | ST SPORT                                                                                                    |             |                             | #59890662 |                                 |  |  |
|                                                             | > View All Registrations                                                                                                  |                                                                                                    |             |                             |           |                                 |  |  |
|                                                             |                                                                                                    |                                                                                                    |             |                             |           |                                 |  |  |

Welcome to your team page! This is where you will find your child's team roster, coaches, practice and game schedules.

| 순 Home                                                                             | 🛱 Ful               | ll Sched          | lule        | ¶ Full          | League          | •                                                    | Tournaments                                          | யி Log Out                                               |  |  |  |
|------------------------------------------------------------------------------------|---------------------|-------------------|-------------|-----------------|-----------------|------------------------------------------------------|------------------------------------------------------|----------------------------------------------------------|--|--|--|
| Village of Indian Hill, OH<br>2023 II - Rec Field Hockey Girls - Rec Field Hockey  |                     |                   |             |                 |                 |                                                      |                                                      | 2023 Fall - IH Rec Field<br>Hockey<br>RECORD: 0-00       |  |  |  |
| Previous Ga                                                                        | ar                  | euled             |             | Upc             | oming<br>No ga  | Games                                                | eduled                                               | No game scheduled                                        |  |  |  |
| ∃ Stand<br># Team                                                                  | ling                |                   | GP          | w               | L               | Ties                                                 | 🖶 Print<br>%                                         | Coached by Tara Rose, Alex Reed                          |  |  |  |
| 1 👪 2023                                                                           | 3 Fal               |                   | 0           | 0               | 0               | 0                                                    | 0.0%                                                 |                                                          |  |  |  |
| 2 🚯 Oak                                                                            | wood                |                   | 0           | 0               | 0               | 0                                                    | 0.0%                                                 |                                                          |  |  |  |
| 3 🦝 From                                                                           | ntier (             |                   | 0           | 0               | 0               | 0                                                    | 0.0%                                                 |                                                          |  |  |  |
| 4 👪 Kette                                                                          | ering               |                   | 0           | 0               | 0               | 0                                                    | 0.0%                                                 |                                                          |  |  |  |
| 5 👪 New                                                                            | v Alba              |                   | 0           | 0               | 0               | 0                                                    | 0.0%                                                 | Here is where you find                                   |  |  |  |
| 6 🐻 Oler                                                                           | ntang               |                   | 0           | 0               | 0               | 0                                                    | 0.0%                                                 | as the rosters of children                               |  |  |  |
| 7 🐼 Walr                                                                           | nut H               |                   | 0           | 0               | 0               | 0                                                    | 0.0%                                                 | placed on the team and<br>their jersey numbers (if       |  |  |  |
| Click on "Full Schedule" to<br>see the schedule. The<br>schedule will then appear. |                     |                   |             |                 |                 |                                                      |                                                      |                                                          |  |  |  |
| You are a                                                                          | able to<br>email t  | print             | the<br>bed- |                 | Practice        | <b>()</b> 07/3                                       | 1 - 7:00 PM                                          | 8 2023 Fall - IH Rec Fiel 9 Indian Hill Highschool Field |  |  |  |
| ule, or add                                                                        | d it to a<br>l want | a caler<br>to che | ndar<br>eck |                 | ≮ Practice      | <b>(3</b> 08/0                                       | 2 - 7:00 PM                                          | 2023 Fall - IH Rec Fiel Q Camp Dennison Park Field 6     |  |  |  |
| back for a                                                                         | iny upo             | dates             | that        |                 | Practice        | 08/0                                                 | 7 - 7:00 PM                                          | 2023 Fail - IH Rec Fiel 9 Indian Hill Highschool Field   |  |  |  |
| may occur to game or<br>practice dates)                                            |                     |                   | Tractice    | <b>(</b> ) 08/0 | 9 - 7:00 PM     | 2023 Fall - IH Rec Fiel Q Camp Dennison Park Field 6 |                                                      |                                                          |  |  |  |
| If you clic                                                                        | ck on o             | ne of             | the         |                 | Practice        | <b>()</b> 08/1                                       | 4 - 7:00 PM                                          | 8 2023 Fall - IH Rec Fiel ♀ Indian Hill Highschool Field |  |  |  |
| practice dates another<br>box will open.                                           |                     |                   |             | Tractice        | <b>(</b> ) 08/1 | 6 - 7:00 PM                                          | 2023 Fall - IH Rec Fiel 9 Camp Dennison Park Field 6 |                                                          |  |  |  |
|                                                                                    |                     |                   |             |                 | Practice        | <b>()</b> 08/2                                       | 1 - 7:00 PM                                          | 2023 Fall - IH Rec Fiel 9 Indian Hill Highschool Field   |  |  |  |

| ★ Practice                             | <b>O</b> 08/21 - 7:00 PM                | 2023 Fall - IH Re | c Fiel | Indian Hill Highschool Field                | 1        |                  |
|----------------------------------------|-----------------------------------------|-------------------|--------|---------------------------------------------|----------|------------------|
| 🗰 2023 Fall - IH F<br>Monday, August 2 | Rec Field Hockey (Pract<br>1, 2023      | ice)              |        |                                             | 🖶 Print  |                  |
| () Time                                | 7:00 PM - 8:30 PM                       |                   |        | 윤 2023 Fall - IH Rec Field Hockey Game Rost | er       |                  |
| ♀ Location                             | Indian Hill Highscho<br>6865 Drake Road | ool Field         |        | TEST CHILD                                  | ✓ I'm In | <b>X</b> I'm Out |
|                                        | Cincinnati, OH 45243                    | 3                 |        |                                             |          |                  |
| <ol> <li>Туре</li> </ol>               | Team Practice                           |                   |        |                                             |          |                  |
|                                        | Snacks                                  | No users assigned | +      |                                             |          |                  |
|                                        | P Drinks                                | No users assigned | +      |                                             |          |                  |
|                                        |                                         |                   |        |                                             |          |                  |

The above box appears when you click on a specific scheduled activity.

This is where you can respond that your child is able to attend or will be missing. Find location information and times. And even sign up to bring drinks or snacks.